## Содержание

| Raw Fullflow compression          | 3 |
|-----------------------------------|---|
| Configuration settings            | 3 |
| Fullflow Raw Log Compression Logs | 4 |

## **Raw Fullflow compression**

## **Configuration settings**

**Step 1.** Go to Administrator  $\rightarrow$  GUI Configuration  $\rightarrow$  QoE Stor: Raw Log aggregation settings.

Set the values for all three parameters.

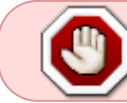

It is recommended to set the "QoE Stor aggregation time interval in hours" setting to more than 2 hours.

| VAS Experts             | = | Administrator > GUI configuration      |                                                             |                |          | 🕀 ಲೇ 🖓 s | • |
|-------------------------|---|----------------------------------------|-------------------------------------------------------------|----------------|----------|----------|---|
| Search                  | × | Di Sove 13 19                          | a                                                           | ,              | The form | Editor   |   |
| SSG control             | ~ | 6¢ Settings                            | QoE Stor: Row log aggregation settings                      |                |          | _        |   |
|                         |   | Common                                 | QoE Stor aggregation time interval in hours (QOE_COMPRESS_P | ART_INTERVAL_H | OURS)    |          |   |
| PCRF control            | ~ | Jobs intervals and periods             | 2                                                           |                |          |          | Ø |
| - QoE analytics         | ~ | QoE Stor: DB (Clickhouse) connection   | Parallel processing partitions number (QOE_COMPRESS_PART_N  | IUM)           |          |          |   |
| VAS cloud services      | ~ | QoE Stor: Row log aggregation settings | 1                                                           |                |          |          |   |
|                         |   | QoE Stor: DB lifetime settings         | Log level detalization (QOE_COMPRESS_LOAD_LOG_LEVEL)        |                |          |          | Ø |
| -O- Lawful interception | ~ | QoE Stor: Discs settings               | Inde                                                        |                |          |          |   |
| a Administrator         | ~ | SMTP settings                          |                                                             |                |          |          |   |
| Equipment               |   | System                                 |                                                             |                |          |          |   |
|                         |   | DB (MySql) connection                  |                                                             |                |          |          |   |
| Users                   |   | UIr settings                           |                                                             |                |          |          |   |
| Roles                   |   | Push notifications settings            |                                                             |                |          |          |   |
| Users actions log       |   | Lawful interception                    |                                                             |                |          |          |   |
| GUI configuration       |   | SSO authorization settings             |                                                             |                |          |          |   |
| GUI logs                |   | Maps settings                          |                                                             |                |          |          |   |
| GUI update              |   | VasCloud settings                      |                                                             |                |          |          |   |
| QoE Stor configuration  |   | Cluster settings                       |                                                             |                |          |          |   |
| QoE Stor logs           |   | Bockup settings                        |                                                             |                |          |          |   |
| Captcha configuration   |   | Bockup auto restoration settings       |                                                             |                |          |          |   |
| Captcha template        |   | Telegram settings                      |                                                             |                |          |          |   |
| Version 2.30.6 S        |   | Tripper settings                       |                                                             |                |          |          |   |

**Step 2.** Go to Administrator  $\rightarrow$  Configuration QoE Stor  $\rightarrow$  Fullflow log settings.

Set the "Enable FULLFLOW log background compressing" setting to "Enabled".

|                    | VAS Experts            | ≡ | Administrator > QoE Sto | r configuration                  |                                                                                        | <b>e</b> 6 | d <sup>an</sup> i | •   |
|--------------------|------------------------|---|-------------------------|----------------------------------|----------------------------------------------------------------------------------------|------------|-------------------|-----|
| Se                 | arch                   | × | QoE Stor nodes <        | Configuration                    |                                                                                        |            |                   | >   |
| ~                  | VAC aloud services     | ~ | QoE in VAS Cloud        | 🗈 Save 🖽 👁 🗇                     | 2 D The form                                                                           | ♦ E0       | itor              |     |
|                    | 110 01000 00111000     |   |                         | Settings                         | FULLFLOW log settings                                                                  |            |                   |     |
| -0-                | Lawful interception    | ~ |                         | Receivers                        | Fields to save when aggregating FULLFLOW log (FULLFLOW_AGG_LOG_FIELDS_TO_SAVE_BITMASK) |            |                   |     |
| An                 | Administrator          |   |                         | Filtration                       |                                                                                        |            | ~                 | , O |
|                    |                        |   |                         | Common                           | Time interval for aggregating FULLFLOW logs (FULLFLOW_AGG_LOG_GROUP_TIME_INTERVAL)     |            |                   | Ø   |
| Equipment<br>Users |                        |   |                         | Ulr settings                     | 1 minute                                                                               |            | Ŷ                 |     |
|                    |                        |   |                         | FULLFLOW log settings            | Enable FULLFLOW log background compressing (FULLFLOW_COMPRESS_ENABLE)                  |            |                   | . 0 |
|                    | Roles                  |   |                         | CLICKSTREAM log settings         | Enance                                                                                 |            |                   |     |
|                    | Users actions log      |   |                         | NAT log settings                 |                                                                                        |            |                   |     |
|                    | GUI configuration      |   |                         | ONLINEFLOW log settings          |                                                                                        |            |                   |     |
|                    | GUI logs               |   |                         | OpenCellID settings              |                                                                                        |            |                   |     |
|                    | GUI update             |   |                         | GTP settings                     |                                                                                        |            |                   |     |
|                    | QoE Stor configuration |   |                         | UPLINK LOAD RATE settings        |                                                                                        |            |                   |     |
|                    | QoE Stor logs          |   |                         | Kaspersky list of infected hosts |                                                                                        |            |                   |     |
|                    | Captcha configuration  |   |                         |                                  |                                                                                        |            |                   |     |
|                    | Captcha template       |   |                         |                                  |                                                                                        |            |                   |     |
|                    | Captcha logs           |   |                         |                                  |                                                                                        |            |                   |     |
| >_                 | Hardware SSH terminal  | ~ |                         |                                  |                                                                                        |            |                   |     |
| Versi              | on 2.30.4 S            |   |                         |                                  |                                                                                        |            |                   |     |

## **Fullflow Raw Log Compression Logs**

Go to QoE analytics  $\rightarrow$  Administrator  $\rightarrow$  Tablesapce info  $\rightarrow$  Aggregation raw logs fullflow info.

The opened section displays information about completed tasks for compression of raw fullflow log. It is possible to set the time period for which the data will be displayed and delete tasks.

|         | VAS Experts           | ≡  | c    | oE analytics >  | Administrator        |                 |                 |                |         |          |           |           |                  |                    | 🛢 ේ" එ ද                          | 0 |
|---------|-----------------------|----|------|-----------------|----------------------|-----------------|-----------------|----------------|---------|----------|-----------|-----------|------------------|--------------------|-----------------------------------|---|
| Sec     | arch                  | ×  |      |                 |                      |                 | _ S€            | et a time      | period  |          |           | Delete    | selected log     |                    | Delete all logs                   | ø |
| Netflow |                       |    | Deri | od 0201/20      | 318 10-11 - 07/11/20 | 23 10:11        | -               |                |         |          |           |           |                  |                    | IE Reports                        |   |
|         | Row full netflow      |    | m    | torration on    | lans fulffaminfa     |                 |                 |                | 0       |          |           |           |                  |                    | D Queries processes list          |   |
|         |                       |    |      | Source toble    | Action               | Target table    | Partition name  | Node           | Status  | Status   | Attempts  | Data      | Create time      | Update time        | De Tablespace info                |   |
|         | Clickstream           |    |      |                 |                      | in get tante    |                 |                |         |          |           |           |                  | opaste tine        | Tablespace info                   |   |
|         | Raw clickstream       |    |      | ~               | ~                    | ×               | Q, Filter       | Q, Filter      | · · ·   | Q Filter | Q, Filter | Q, Filter |                  |                    | D. Partitions info                |   |
|         | GTP flow              |    |      | fullflow_compre | Wait Drop Parti      |                 | 2023-06-08 13:0 | 192.168.1.185  | Success |          | 1         |           | 06/08/2023 15:0  | 06/08/2023 15:0    | C Participation                   |   |
|         | Row GTP flow          |    |      | fullflow_compre | Drop Partition       |                 | 2023-06-08 13:0 | 192.168.1.185  | Success |          | 1         |           | 06/08/2023 15:0  | 06/08/2023 15:0 📋  | Caches info                       |   |
|         |                       |    |      | fullflow_compre | Wait Drop Parti      |                 | 2023-06-08 13:0 | 192.168.1.185  | Success |          | 1         |           | 06/08/2023 15:0  | 06/08/2023 16:0 📋  | Aggregation raw logs fulflow info |   |
|         | NAT flow              |    |      | fullflow_compre | Wait Move            |                 | 2023-06-08 13:0 | 192.168.1.185  | Success |          | 1         |           | 06/08/2023 15:0  | 06/08/2023 15:0 📋  | 🕀 🗅 Dictionaries info             |   |
|         | Row NAT flow          |    |      | fullflow_compre | Move To              | fullflow        | 2023-06-08 13:0 | 192.168.1.185  | Success |          | 1         |           | 06/08/2023 15:0  | 06/08/2023 15:0 🗍  |                                   |   |
|         | Subscribers           |    |      | fullflow_compre | Drop Partition       |                 | 2023-06-08 13:0 | 192.168.1.185  | Success |          | 1         |           | 06/08/2023 15:0  | 06/08/2023 15:0    |                                   |   |
|         | Online reports        |    | -    | 6.00 m          | Marin Marine         |                 | 2022 04 02 12   | 100.140.1905   | 6       |          |           |           | 04/00/00/00 15:0 | 011001000010.00    |                                   |   |
|         | onano roporco         |    |      | ruinow_compre   | Wait Plove           |                 | 2023-06-06 133  | 19/2.108.1.100 | success |          |           |           | 06/06/2023 15:0  | 06/08/2023 18:0 [] |                                   |   |
|         | Triggers & Alerts     |    |      | fullflow_compre | Move To              | fullflow_compre | 2023-06-08 13:0 | 192.168.1.185  | Success |          | 1         |           | 06/08/2023 15:0  | 06/08/2023 15:0    |                                   |   |
|         | Custom reports        |    |      | fullflow_compre | Wait Drop Parti      |                 | 2023-06-08 12:0 | 192.168.1.185  | Success |          | 1         |           | 06/08/2023 14:0  | 06/08/2023 14:0    |                                   |   |
|         | Administrator         |    |      | fullflow_compre | Drop Partition       |                 | 2023-06-08 12:0 | 192.168.1.185  | Success |          | 1         |           | 06/08/2023 14:0  | 06/08/2023 14:0 📋  |                                   |   |
| ~       | MIC aloud applicate   |    |      | fullflow_compre | Wait Move            |                 | 2023-06-08 12:0 | 192.168.1.185  | Success |          | 1         |           | 06/08/2023 14:0  | 06/08/2023 14:0    |                                   |   |
| 0       | VAS CIODO SERVICES    | Ť  |      | fullflow_compre | Wait Drop Parti      |                 | 2023-06-08 12:0 | 192.168.1.185  | Success |          | 1         |           | 06/08/2023 14:0  | 06/08/2023 14:0    |                                   |   |
| -0-     | Lawful interception   | ~  |      | fullflow_compre | Move To              | fullflow        | 2023-06-08 12:0 | 192.168.1.185  | Success |          | 1         |           | 06/08/2023 14:0  | 06/08/2023 14:0    |                                   |   |
|         |                       |    |      | fullflow_compre | Drop Partition       |                 | 2023-04-08 12-0 | 1021681185     | Success |          | 1         |           | 06/08/2023 14:0  | 05/08/2023 14:0    |                                   |   |
| 659     | Clossifier            | ×. | -    |                 | e orop r arcición    |                 | 2020 00 00 12.1 | 172.100.1.100  |         |          |           |           | 00100120201410   | 001001202014.0 0   |                                   |   |
| 20      | Administrator         | ~  | 0    | Fullflow_compre | Wait Move            |                 | 2023-06-08 12:0 | 192.168.1.185  | Success |          | 1         |           | 06/08/2023 14:0  | 06/08/2023 14:0    |                                   |   |
|         |                       |    |      | fullflow_compre | Move To              | fullflow_compre | 2023-06-08 12:0 | 192.168.1.185  | Success |          | 1         |           | 06/08/2023 14:0  | 06/08/2023 14:0    |                                   |   |
| >_      | Hardware SSH terminal | ~  |      | fullflow_compre | Wait Drop Parti      |                 | 2023-06-08 11:0 | 192.168.1.185  | Success |          | 1         |           | 06/08/2023 13:0  | 06/08/2023 13:0 📋  |                                   |   |
| Versi   | on 2 30 4 8           |    | 1-10 | 0 of 1328       |                      | **              | <b>√ 1</b> 2    | 3 4 5          | 5 55    |          |           |           | ()- I            | Export 100 🗸       |                                   |   |